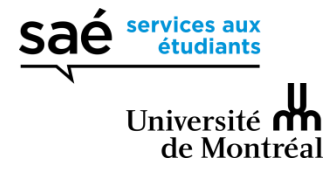

### F.A.Q ONENOTE

#### SOMMAIRE

#### SOMMAIRE

COMMENT PUIS-JE FERMER UN BLOC-NOTE SANS LE SUPPRIMER ET POUVOIR Y ACCÉDER ULTÉRIEUREMENT ?

COMMENT PUIS-JE RENOMMER MON BLOC\_NOTES?

COMMENT PUIS-JE INSÉRER LE PDF DE LA PRÉSENTATION DU COURS EN FOND D'ÉCRAN?

LE PDF NE S'AFFICHE PAS DANS LA BONNE ORIENTATION, COMMENT PUIS-JE FAIRE POUR LE PIVOTER ?

EST-CE QUE JE PEUX INSÉRER D'AUTRES FORMATS EN FOND D'ÉCRAN?

COMMENT PUIS-JE INSÉRER UN ENREGISTREMENT DU COURS DANS MA PAGE DE NOTES?

COMMENT PUIS-JE OPTIMISER LA PRISE DE SON LORS DE L'ENREGISTREMENT AUDIO?

PUIS-JE EXTRAIRE SEULEMENT L'AUDIO DE MON COURS POUR L'ECOUTER SUR MES APPAREILS MOBILES?

PUISQUE J'IMPRIME POUR ÉTUDIER, COMMENT PUIS-JE IMPRIMER EN M'ASSURANT D'AVOIR LES NOTES DU PROFESSEUR ET MES NOTES AJOUTÉES LORS DU COURS?

COMMENT UTILISER LES INDICATEURS ? COMMENT RECHERCHER PARMI LES INDICATEURS?

### COMMENT PUIS-JE FERMER UN BLOC-NOTE SANS LE SUPPRIMER ET POUVOIR Y ACCÉDER ULTÉRIEUREMENT ?

Faites un clic droit sur le nom de votre bloc-notes puis cliquez sur *Fermer ce bloc-notes* 

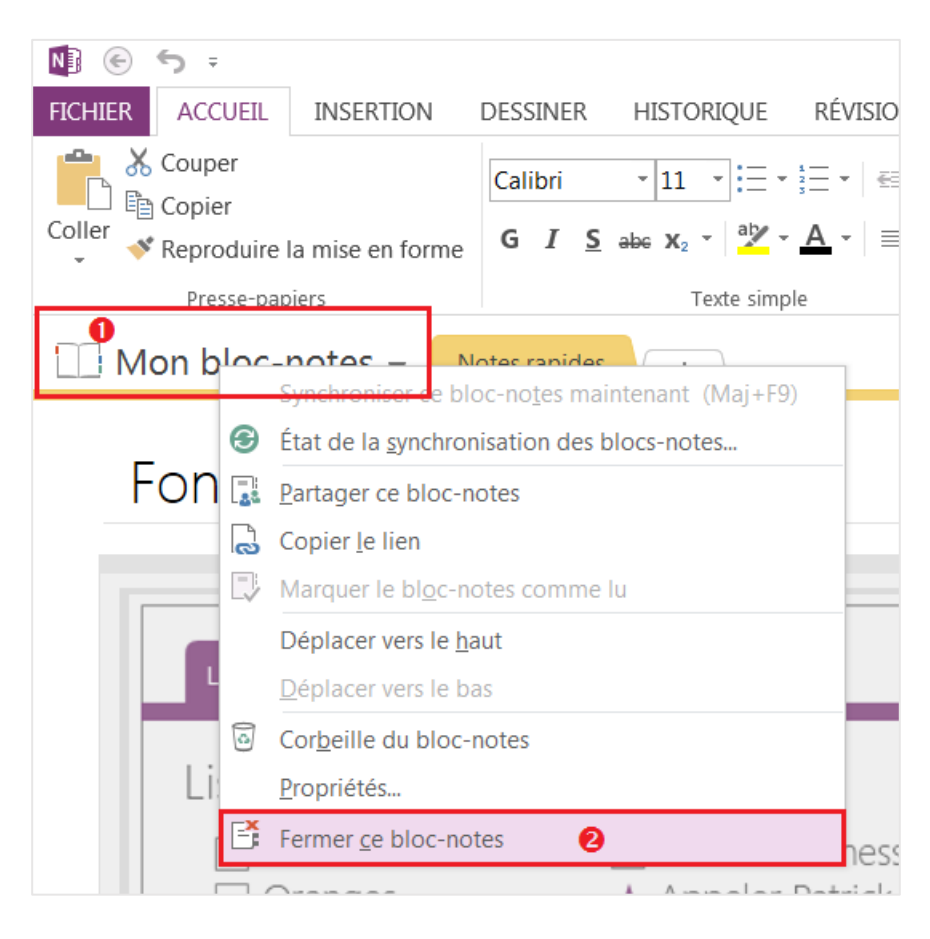

#### COMMENT PUIS-JE RENOMMER MON BLOC-NOTES ?

Faites un clic droit sur le nom de votre bloc-notes, puis cliquez sur *Propriétés…*.
La boite de dialogue *Propriétés du bloc-notes* apparait. Changez le nom dans le champ *Nom Complet* et appuyez sur *OK*.

Changer le nom du bloc-notes ne change pas le nom du dossier le contenant.

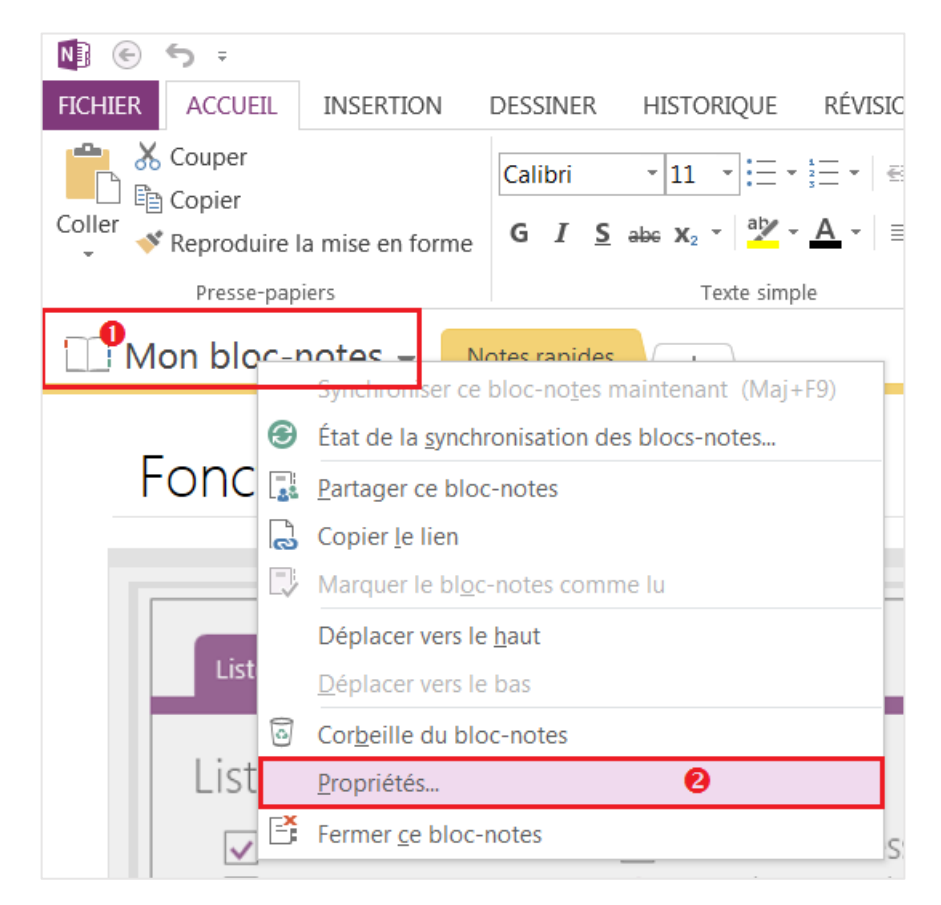

| Propriétés du bloc-ne | otes                                                                                                    | X                                      |
|-----------------------|----------------------------------------------------------------------------------------------------|----------------------------------------|
| Nom complet :         | Mon bloc-notes           Mon bloc-notes         Image: Second second se |                                        |
| <u>C</u> ouleur :     | Mon bloc-notes                                                                                                    |                                        |
| Emplacement :         | Mes documents » Blocs-notes OneNote                                                                                                    | Changer d' <u>e</u> mplacement         |
| Format par défaut :   | Format du bloc-notes OneNote 2010-2013                                                                                                    | Convertir au f <u>o</u> rmat 2010-2013 |
|                       |                                                                                                    | Con <u>v</u> ertir au format 2007      |
|                       |                                                                                                    | OK () Annuler                          |

#### COMMENT PUIS-JE INSÉRER LE PDF DE LA PRÉSENTATION DU COURS EN FOND D'ÉCRAN?

Vous pouvez le faire de trois façons différentes :

1. Simplement cliquez et déposez sur la page OneNote et choisissez d'insérer sous forme d'impression.

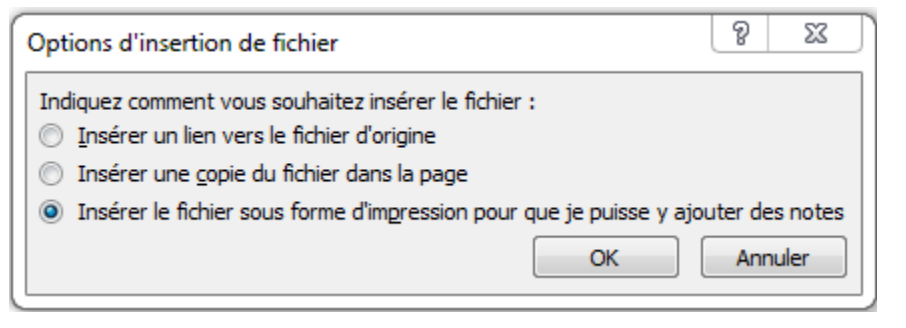

- 2. Depuis votre Bloc-notes :
  - Allez dans l'onglet Insertion -> Impression de fichier;
  - Dans la boite de dialogue qui s'affiche, sélectionnez le fichier à insérer, et appuyez sur le bouton *Insérer*.

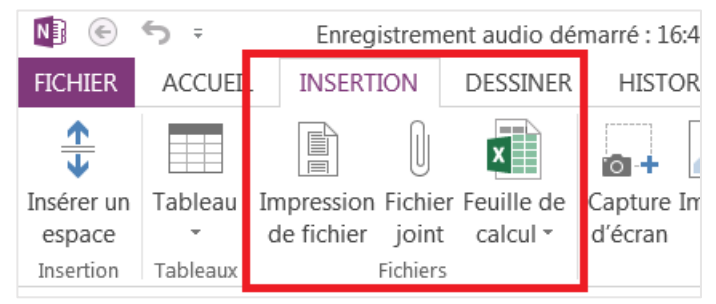

- 3. Depuis votre lecteur PDF : (PC seulement)
  - Ouvrez le PDF avec votre lecteur PDF habituel (Adobe Acrobat Rader, Foxit Reader...);
  - Allez dans le menu *Fichier*, sélectionnez *Imprimer...* (ou faire CRTL + P) pour ouvrir la boite de dialogue *Imprimer*;
  - Choisissez Envoyer à OneNote comme imprimante. Vous pouvez sélectionner les pages que vous voulez ajouter à votre Bloc-notes.

| Fichier         Edition         Affichage         Fenêtre         Aide           Souvrir         Ctrl+O         Ouvrir depuis Acrobat.com         Ctrl+O | Imprimer       |
|----------------------------------------------------------------------------------------------------|----------------|
| 🔁 C <u>r</u> éer un fichier PDF en ligne                                                                                                    |                |
| Enregistrer       Ctrl+S         Enregistrer sous       Maj+Ctrl+S         Enregistrer sous un autre       Enregistrer sur Acrobat.com                   | Copies : 1     |
| Partager les fichiers à l'aide de SendNow en ligne Envoyer le fic <u>h</u> ier                                                                           | Tout           |
| 🕜 Demander la signature des documents                                                                                                    |                |
| R <u>é</u> tablir<br>Fer <u>m</u> er Ctrl+W                                                                                                    | Autres options |
| Proprié <u>t</u> és Ctrl+D                                                                                                    |                |
| 🖨 Imprimer Ctrl+ P                                                                                                    |                |

# LE PDF NE S'AFFICHE PAS DANS LA BONNE ORIENTATION, COMMENT PUIS-JE FAIRE POUR LE PIVOTER ?

Insérez votre PDF à partir de votre lecteur de PDF habituel, arrivé sur la boite de dialogue Imprimer, vous avez la possibilité de choisir l'orientation du PDF en fond d'écran.

| Dimensionnement et gestion des pages (i)                   |             |          |        |  |
|------------------------------------------------------------|-------------|----------|--------|--|
| Taill <u>e</u>                                             | Affiche     | Multiple | Livret |  |
| ○ Ajuster                                                  |             |          |        |  |
| ◎ Taille réelle                                            |             |          |        |  |
| Réduire les pages hors format                              |             |          |        |  |
| Echelle personna                                           | lisée : 100 | %        |        |  |
| Choisir la source de papier selon le format de la page PDF |             |          |        |  |
| Orientation :                                              |             | 1        |        |  |
| Portrait/paysage automatique                               |             |          |        |  |
| Portrait                                                   |             |          |        |  |
| Paysage                                                    |             |          |        |  |
|                                                            |             |          |        |  |
|                                                            |             |          |        |  |

#### EST-CE QUE JE PEUX INSÉRER D'AUTRES FORMATS EN FOND D'ÉCRAN?

Vous pouvez insérer n'importe quel type de document électronique qui peut être imprimé sur papier, tels que, les documents Word, Excel, Powerpoint, Visio, page web,... en ouvrant le document avec son programme par défaut, faites **Ctrl + P** et choisissez *Envoyer a OneNote* comme imprimante.

Une fois le document inséré en fond d'écran dans OneNote, vous pouvez ajouter des bulles de notes n'importe où sur la page pour compléter les notes de cours.

# COMMENT PUIS-JE INSÉRER UN ENREGISTREMENT DU COURS DANS MA PAGE DE NOTES?

Il est possible d'insérer n'importe quel type de fichiers avec l'option **Joindre le fichier** de l'onglet **Insertion**, dont un enregistrement audio.

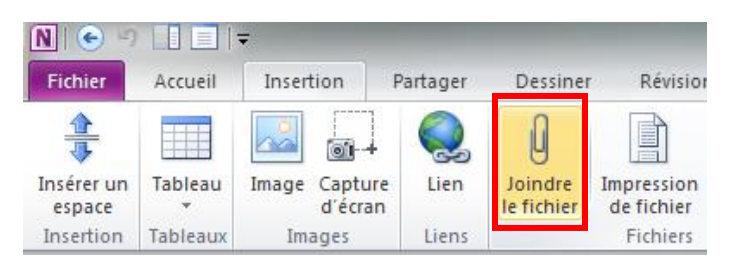

Cependant, il est également possible d'enregistrer le cours directement avec OneNote lors du cours et de synchroniser la prise de note avec l'enregistrement. De cette façon, en cliquant sur la note, l'audio débute automatique au moment où la note a été prise lors du cours.

Pour faire un enregistrement du cours, allez dans l'onglet *Insertion*, dans la section *Enregistrements*, cliquez sur le bouton *Enregistrement audio*. L'enregistrement commence aussitôt. Les notes que vous prenez lors de l'enregistrement sont automatiquement synchronisées avec l'audio.

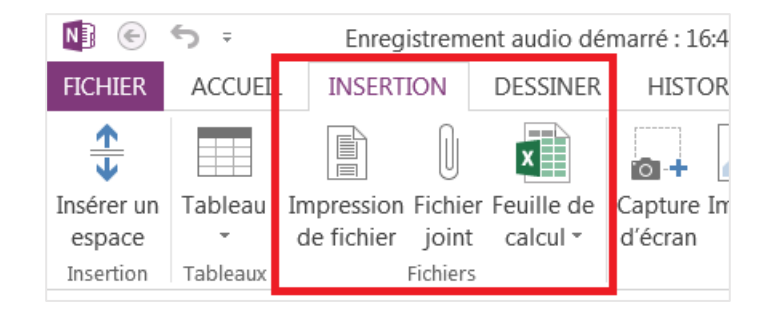

### COMMENT PUIS-JE OPTIMISER LA PRISE DE SON LORS DE L'ENREGISTREMENT AUDIO?

Une des façons de faire est d'améliorer la qualité de l'enregistrement. Pour se faire, cliquez sur le menu *Fichier -> Option -> Audio et Vidéo*.

|   | Enregistrer et sauvegarder<br>Envoyer à OneNote | Lorsque vous lisez des fichiers audio et vidéo, commencez la lecture avant le début du<br>paragraphe en respectant le nombre de secondes spécifié : | 5 |
|---|-------------------------------------------------|----------------------------------------------------------------------------------------------------|---|
| L | Audio et vidéo                                  | Paramètres d'enregistrement audio :                                                                                                    |   |
| L | Langu                                           | Pé <u>r</u> iphérique : Périphérique par défaut                                                                                                    |   |
| Т | Optio savancées                                 | Entrée : Volume principal                                                                                                    |   |
|   | Porconnalizar la ruban                          | Codec : Windows Media Audio 10 Professional                                                                                                    |   |
|   |                                                 | Eormat : 192 kbps, 48 kHz, stereo CBR                                                                                                    |   |
|   | Barre d'outils Accès rapide                     |                                                                                                    |   |

Arrivé sur cette fenêtre, vous pouvez changer le codec utilisé (par défaut, c'est Windows Media Audio Voice 9) ainsi que le format.

Une autre façon est d'utiliser un meilleur micro externe pour avoir un meilleur enregistrement par rapport à celui intégré à votre laptop. Les caractéristiques les plus importantes pour un micro sont la sensibilité du capteur (exprimé en mV/pa ou db) et la direction du capteur (de préférence unidirectionnel, mais c'est plus cher).

Finalement, il est également utile de situer le micro le plus près possible de la source, tel que le professeur par exemple.

## PUIS-JE EXTRAIRE SEULEMENT L'AUDIO DE MON COURS POUR L'ECOUTER SUR MES APPAREILS MOBILES?

Enregia Enregist
Enregistrer sous...
Enregist
Enregistrer sous...
Enregist
Enregistrer sous...
Enregist
Enregistrer sous...
Enregist
Enregistrer sous...
Enregist
Enregistrer sous...
Enregist
Enregistrer sous...
Enregist
Enregistrer sous...
Enregist
Enregistrer sous...
Enregist
Enregistrer sous...
Enregist
Enregist
Enregistrer sous...
Enregist
Enregist
Enregistrer sous...
Enregist
Enregistrer sous...
Enregist
Enregist
Enregistrer sous...
Enregist
Enregist
Enregistrer sous...
Enregist
Enregist
Enregistrer sous...
Enregist
Enregist
Enregistrer sous...
Enregist
Enregist
Enregist
Enregistrer sous...
Enregist
Enregist
Enregist
Enregistrer sous...
Enregist
Enregist
Enregist
Enregistrer sous...
Enregist
Enregist
Enregist
Enregist
Enregistrer sous...
Enregist
Enregist
Enregist
Enregistrer sous...
Enregist
Enregist
Enregist
Enregistrer sous...
Enregist
Enregist
Enregist
Enregist
Enregist
Enregist
Enregist
Enregist
Enregist
Enregist
Enregist
Enregist
Enregist
Enregist
Enregist
Enregist
Enregist
Enregist
Enregist
Enregist
Enregist
Enregist
Enregist
Enregist
Enregist
Enregist
Enregist
Enregist
Enregist
Enregist
Enregist
Enregist
Enregist
Enregist
Enregist
Enregist
Enregist
Enregist
Enregist
Enregist
Enregist
Enregist
Enregist
Enregist
Enregist
Enregist
Enregist
Enregist
Enregist
Enregist
Enregist
Enregist
Enregist
Enregist
Enregist
Enregist
Enregist
Enregist
Enregist
Enregist
Enregist
Enregist
Enregist
Enregist
Enregist
Enregist
Enregist
Enregist
Enregist
Enregist
Enregist
Enregist
Enregist
Enregist
Enregist
Enregist
Enregist
Enregist
Enregist
Enregist
Enregist
Enregist
Enregist
Enregist
Enregist
Enregist
Enregist
Enregist
Enregist
Enregist
Enregist
Enregist
Enregist
Enregist
Enregist
Enregist
Enregist
Enregist
Enregist
Enregist
Enregist
Enregist
Enregist
Enregist
Enregist
Enregist
Enregist
Enregist
Enregist
Enregist
Enregist
Enregist
Enregist
Enregist
Enregist
Enregist
Enregist
Enregist
Enregist
Enregist
Enregist
Enregist
Enregist
Enregist
Enregist
Enregist
Enregist
Enregist
Enregist
Enregist
Enregist
Enregist
Enregist
En

Oui, faites un clic droit sur l'icône de l'enregistrement -> Enregistrer sous... -> Donnez un nom à votre enregistrement.

### PUISQUE J'IMPRIME POUR ÉTUDIER, COMMENT PUIS-JE IMPRIMER EN M'ASSURANT D'AVOIR LES NOTES DU PROFESSEUR ET MES NOTES AJOUTÉES LORS DU COURS?

Il faut exporter le bloc-notes, la section ou la page en document Word et faire les mises en pages dans Word. Pour ce faire :

- > allez dans le menu Fichier -> Exporter ;
- Choisissez si vous voulez exporter la page en cours, la section en cours ou le Bloc-Notes en cours. Puis sélectionnez le format, assurez-vous de sélectionner Document Word (\*.docx) ou PDF (s'il s'agit du Bloc-Notes en cours);
- > Appuyez sur bouton *Exporter* pour exporter le document ;
- Choisissez l'emplacement et le nom du fichier et appuyez sur Enregistrer pour terminer.

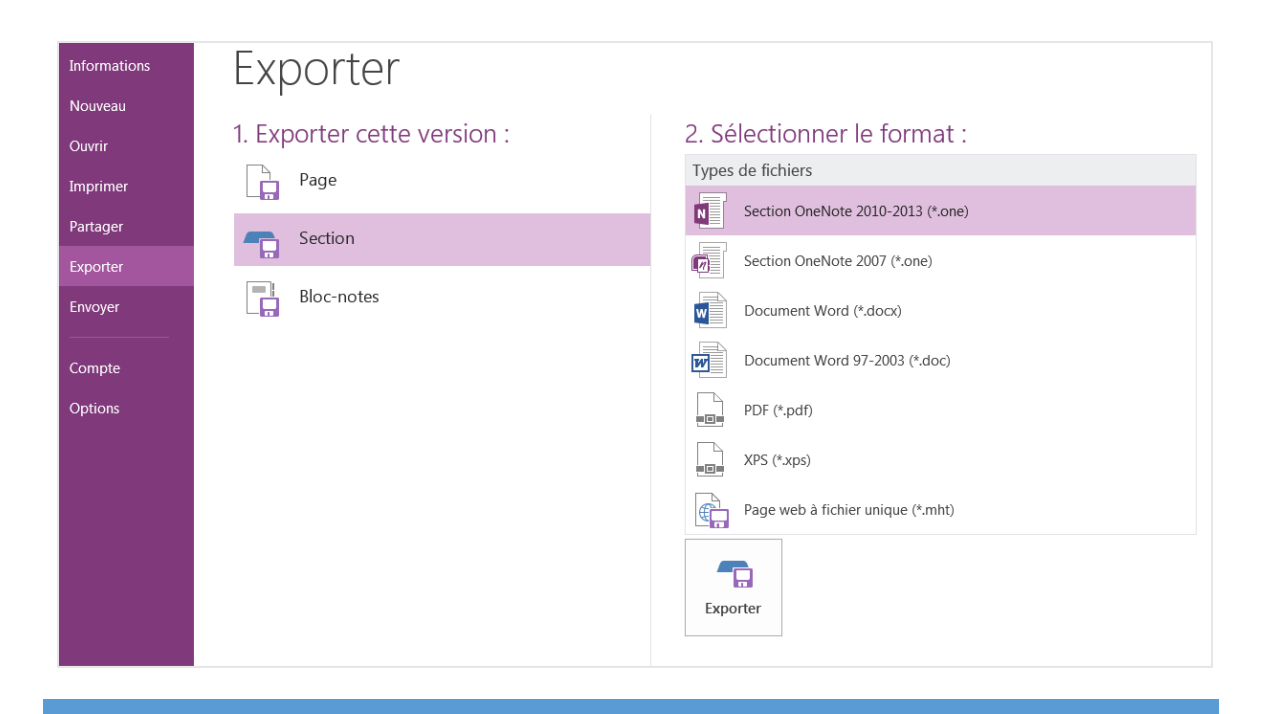

### COMMENT UTILISER LES INDICATEURS ? COMMENT RECHERCHER PARMI LES INDICATEURS?

Les indicateurs vous permettent de placer des signets dans vos notes. Il y a plusieurs types d'indicateurs, chaque type (nom) ayant sa propre utilité. L'intérêt des indicateurs est que OneNote les répertorie par type, localisation et date! Ceci vous permet de les retrouver rapidement.

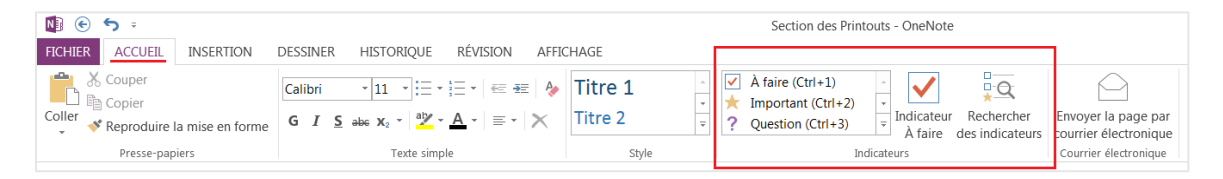

Appuyer sur le bouton *Rechercher des Indicateurs* pour effectuer une recherche. Le panneau *Synthèse des indicateurs* s'ouvre et vous avez la liste de tous les indicateurs dans votre Bloc-Notes (par défaut).

Pour affiner votre recherche :

- Regroupez vos indicateurs
- Délimitez l'étendue de la recherche
- Appuyez sur le bouton Actualiser les recherches

| Synthèse des indicateurs 🔹 ×                   |                                       |  |  |  |  |  |
|------------------------------------------------|---------------------------------------|--|--|--|--|--|
| Recherche terminée                             |                                       |  |  |  |  |  |
| Regrouper les indicateurs par :                | Regrouper les indicateurs par :       |  |  |  |  |  |
| Nom de l'indicateur 🔹 🚺                        | Date                                  |  |  |  |  |  |
| Afficher uniquement les éléments d             | é Nom de l'indicateur                 |  |  |  |  |  |
| À faire                                        | Section<br>Titre                      |  |  |  |  |  |
| $CH_{2}O + TEA \rightarrow CO_{2} + electrons$ | Date                                  |  |  |  |  |  |
|                                                | Texte de la note                      |  |  |  |  |  |
| Surface Ocean Processes: Photosy               | /ntnesis                              |  |  |  |  |  |
| Définition                                     | ~                                     |  |  |  |  |  |
| Assume two types of rock exist (and a          | pproxi                                |  |  |  |  |  |
| Idé                                            | *                                     |  |  |  |  |  |
| 👷 OneNote Tip:                                 |                                       |  |  |  |  |  |
| OneNote Tip:                                   |                                       |  |  |  |  |  |
| g onchoic hp.                                  |                                       |  |  |  |  |  |
| Idea                                           | ~                                     |  |  |  |  |  |
| 💡 OneNote Tip:                                 |                                       |  |  |  |  |  |
| 💡 OneNote Tip:                                 |                                       |  |  |  |  |  |
| 💡 OneNote Tip:                                 |                                       |  |  |  |  |  |
| 💡 OneNote Tip:                                 |                                       |  |  |  |  |  |
| 💡 OneNote Tip:                                 |                                       |  |  |  |  |  |
| 💡 OneNote Tip:                                 |                                       |  |  |  |  |  |
|                                                |                                       |  |  |  |  |  |
| Rechercher :                                   | Rechercher :                          |  |  |  |  |  |
| Ce bloc-notes 💌 🝳                              | Ce bloc-notes                         |  |  |  |  |  |
| Actualiser les résultats 3                     | Ce groupe de pages<br>Cette section   |  |  |  |  |  |
|                                                | Ce groupe de sections                 |  |  |  |  |  |
|                                                | Ce bloc-notes<br>Tous les blocs-notes |  |  |  |  |  |
|                                                | Notes d'aujourd'hui                   |  |  |  |  |  |
| Voir aussi                                     | Notes d'hier<br>Notes de la semaine   |  |  |  |  |  |
| Personnaliser les balises                      | Notes de la semaine dernière          |  |  |  |  |  |
|                                                | Notes plus anciennes                  |  |  |  |  |  |